# MEVZUAT TAKİP SİSTEMİ SORU SORMA YÖNERGESİ

www.mevzuattakip.com.tr adresinden iki şekilde soru sorabilirsiniz.

1- Bunlardan birincisi, Profil Sayfanızda yer alan Soru Sor Butonuna tıklayarak,

2- İkincisi ise sayfanın üstünde yer alan KATEGORİLER'den her hangi birine tıkladıktan sonra, açılan sayfadan.

#### 1- Profil Sayfasından Soru Sorma

Öncelikle, soru sorabilmeniz için, siteye kullanıcı adınız ve şifrenizle giriş yapmanız gerekmektedir.

Giriş yaptıktan sonra Sayfanın üst köşesinde bulunan **PROFİLİM** kısmına tıklayarak Profil Sayfanızın açılmasını sağlayınız.

Bu sayfa açıldıktan sonra, **Üye Sayfam** kısmında yer alan **SORU SOR** Bölümüne tıklayınız.

Tıkladıktan sonra, karşınıza SORU SORMA paneli çıkacaktır.

Site içeriğinin sistematik halde devam etmesi, bilgiye daha kolay erişimin sağlanması amacıyla, soruyu sormadan önce Kategori seçimi yapmanız gerekmektedir. Ricamız, seçilen Kategoriye uygun soruların sorulması, farklı kategoriyi ilgilendiren soruların sorulmaması gerekmektedir.

### Soru Sorulurken Dikkat Edilecek Hususlar:

1- Kategoriyi sorunuzun içeriğine uygun seçiniz.

2- Başlığı sorunuzu en iyi şekilde ifade özetleyecek şekilde seçiniz.

3- Sorunuzu, mümkün olduğunca anlaşılır ve imla kurallarına uygun olarak kaleme alınız.

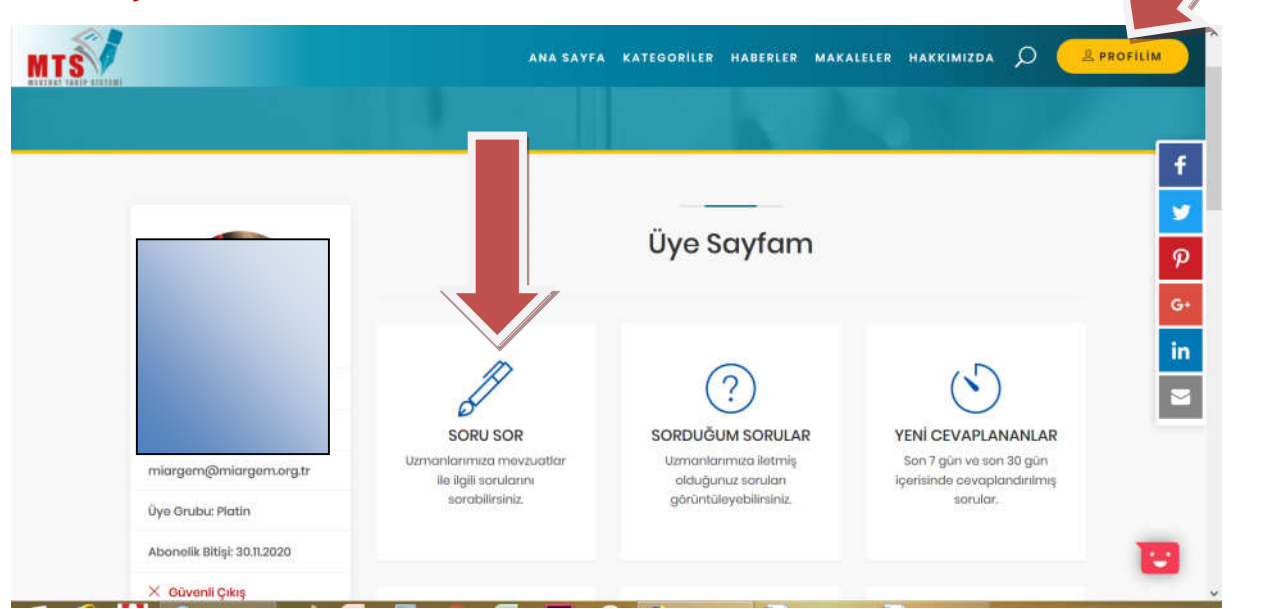

## Profil Sayfasından Soru Sormanın Resimle İzahı

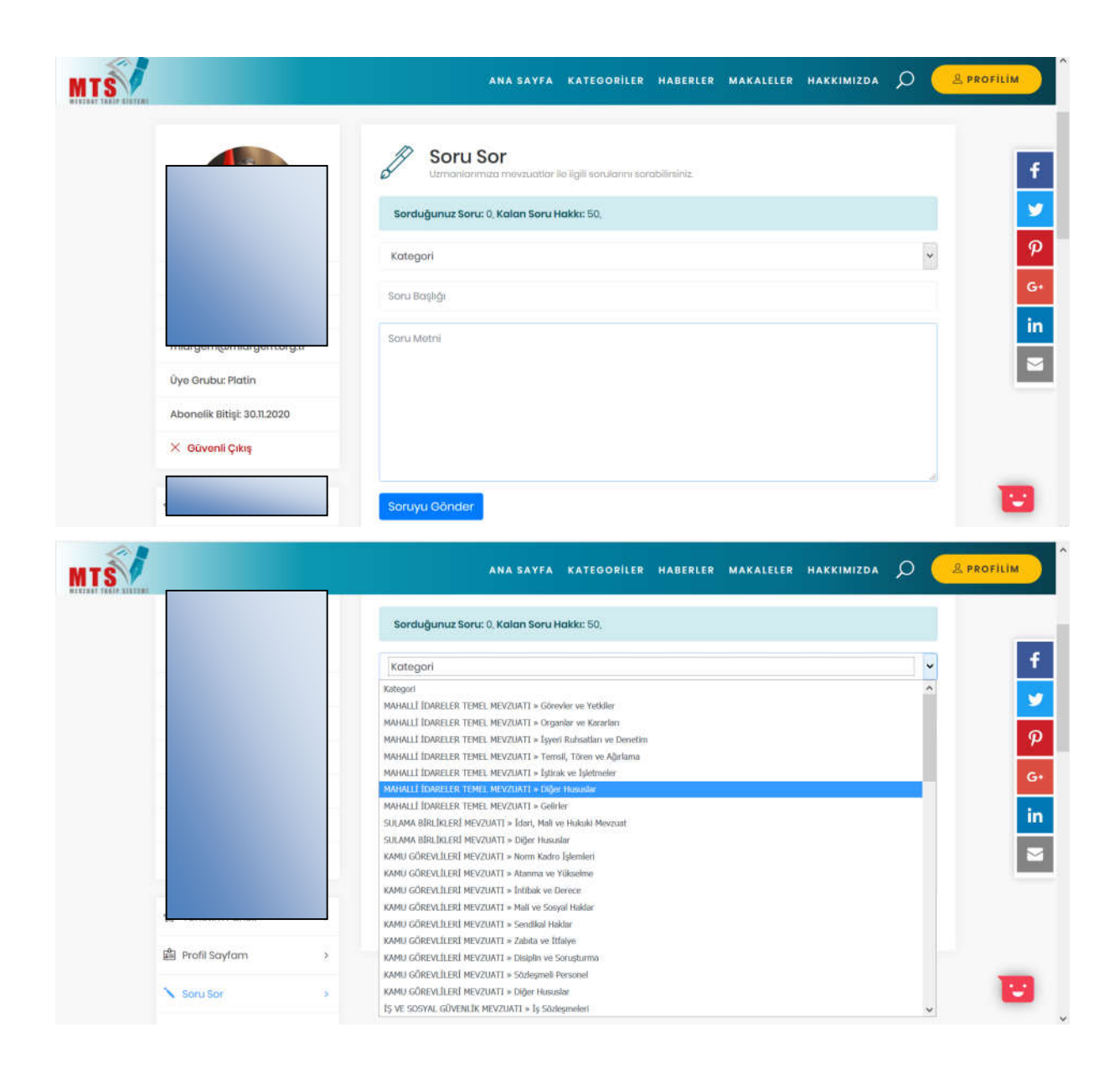

## Arayüz'den Soru Sormanın Resimli Anlatımı

Ana Sayfadan KATEGORİLER Bölümünün üzerine gelerek, aşağıya doğru açılan kategorilerden herhangi bir kategoriye tıklayınız.

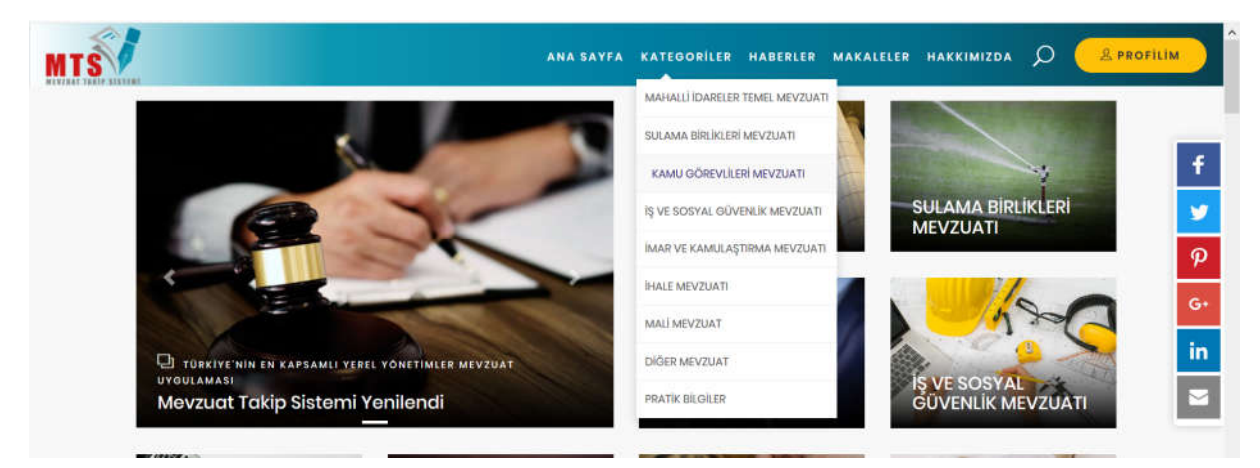

Sonra açılan sayfada yer alan metinde SORU SOR veya cümlenin sonundaki tıklayınız kısmına tıklayınız.

|                                                                            | ANA SAYFA KATEGORILER HABERLER MAKALELER HAKKIMIZDA 🔎 🈩 PROFILIN                                                                                                    |
|----------------------------------------------------------------------------|----------------------------------------------------------------------------------------------------|
| МАН                                                                        | ALI RELER TEMEL MEVZUATI                                                                                                    |
| TUMU MEVZUATLAR SORULAR                                                    | Stralama TARH                                                                                                    |
| A MAHALII İDARELER TEMEL MEVZUATI     Mevzuat                              | Aradığınız sonuca ulaşamadınız mi? Mevzuatlarla ilgili sorularınızı uzmanlarımızın yanıtlaması için<br>SORU SOR bölümümüzü kullanabilirsiniz. Sorularınız iletmek için <b>tıklayınız</b> . |
| <ul> <li>Makaleler</li> <li>Soru Cevap</li> <li>Yargi Kararlari</li> </ul> | Akaryakıt ve LPG İstasyon Ruhsatı Hk.                                                                                                    |
| <ul> <li>Kurul Kararları</li> <li>Görüşler</li> </ul>                      | ©13.08.2018 \$ 1 Detaylor                                                                                                    |

Sonrasında aşağıdaki Soru Sorma Paneli açılacaktır. Bu Panelden yukarıda izah edildiği şekilde, Kategorisini seçerek sorunuzu belirtilen kriterlere uygun olarak sorunuz.

| MTS                       | Soru Sor                                  | IMIZDA D         | & PROFILIM |
|---------------------------|-------------------------------------------|------------------|------------|
|                           | Sorduğunuz Soru: 0, Kalan Soru Hakkı: 50, |                  |            |
|                           | Kategori                                  | -                |            |
| TUMU MEVZUATLAR           | Soru Başlığı                              | TARIH -          | P          |
|                           | Soru Metni                                |                  | G+         |
| 🦛 🗃 MAHALIJID             |                                           | yanıtlaması için | in         |
| Mevzu                     |                                           |                  |            |
| i 🖉 Soru C                |                                           |                  |            |
| i ag Yorgi i<br>Ag Kuruli | Soruyu Gönder                             | Iptal Detaylor   |            |
| Goruș                     | of.                                       |                  |            |